## EG LUDUS Mobile App

1. Hent Appen på

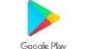

> Google play butik, eller

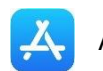

Apples appstore

- 2. Logge ind på ludus og tilføje mail, tlf nr og evt. ændre koden.
  - a. Gå ind på / Go to <u>www.sprogcenternaestved.luduseg.dk</u>
  - b. Log ind med UniLogin Eller mitID / Sign in with either unilogin or MitID
  - c. Tryk på "min profil" / click on "my profile"
  - d. Tilføj en email adresse, tlf og evt ændre dit kodeord til noget du genkender (se billeder) / Add e-mail, phone number and change password if needed(see pictures)

| Min brugerpr               | ofil                               | □×□                    |
|----------------------------|------------------------------------|------------------------|
| Fornavn:                   |                                    |                        |
| Efternavn:                 | L.                                 |                        |
| Andresse:                  | t                                  |                        |
| Postnr. og by:             | 4700 Næstved                       |                        |
| Mobiltelefon:              | Tilføj/Add Nr 🥖 <                  |                        |
| Privat tlf.:               | 1                                  |                        |
| Alternativ tlf.:           | 1                                  |                        |
| E-mail:                    | Tilføj/Add E-mail                  | <>∕                    |
| Brugerid:                  | Dit brugernavn/UserID              |                        |
| Adgangskode:               | Ændre/Change Password              |                        |
| Bemærk<br>Du skal registre | re en mailadresse for at få adgang | ; til EG LUDUS Mobile. |

e. Tryk på "gem og luk" efter redigering / click "save and close" efter edit

| Rediger e-mail          | □× |
|-------------------------|----|
| E-mail:                 |    |
| ✓ Gem og luk X Annuller | 0  |

f. Derefter "luk" / click close

| 21050101     | 316    |    |
|--------------|--------|----|
| Adgangskode: | ****** | 1  |
| V Luk        |        | (? |
|              |        | 0  |

3. Åben Ludus mobil app, som vi hentede i trin 1 / open the ludus app we installed in step 1a. søg og vælg "sprogcenter Næstved" / find and choose "sprogcenter Næstved"

| Vælg skole                     |   |  |  |
|--------------------------------|---|--|--|
| Skole –<br>Sprogcenter Næstved | • |  |  |
| Q Search school                |   |  |  |
| A2B                            |   |  |  |
| Aalborg City Gymnasium         |   |  |  |
| Aarhus HF & VUC                |   |  |  |
| Aarhus Katedralskole           |   |  |  |
| Aarhus Statsgymnasium          |   |  |  |

**EG** LUDUS Suite

 Indtast dit brugernavn og kode fra trin 2. brugernavnet er på 4 tal, brug ikke e-mail som brugernavn / type ind username and password from step 2, username consist of 4 numbers. <u>Do not use email as username</u>.

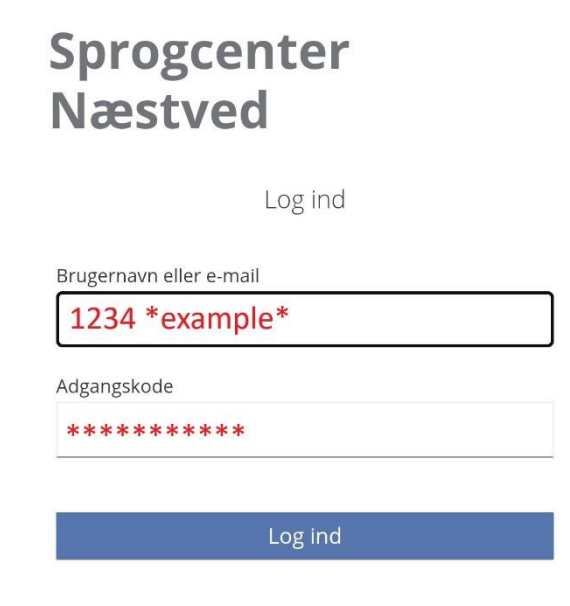

 c. Indsæt den kode du har fået tilsendt på din e-mail, som du tilføjede i trin 2 dette skal kun gøres første gang man logger på / insert the code you have recieved, in the e-mail that you added from step 2. this only needs to be done, first time you log on.
<u>OBS mailen kan ende i spam mappen så husk at tjekke den / NOTICE the mail can end</u> up in your spam folder, so make sure to check that.

Indtast den kode, som du modtog i en mail.

- d. Tryk "fortsæt" / press "continue"
- e. Vælg en pinkode og gentag / choose as pincode and repeat

## Indtast ny PIN-kode

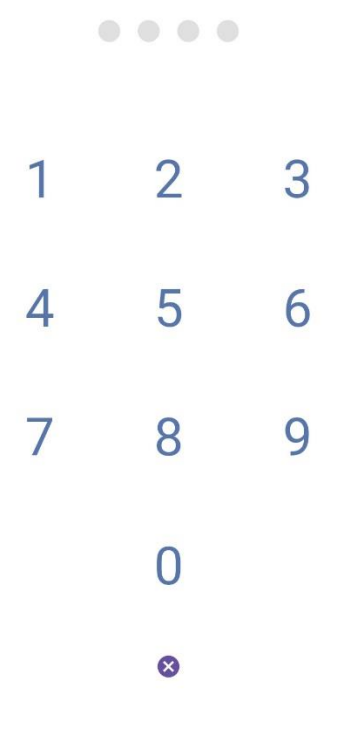

4. du har nu adgang til Ludus mobil app, og kan fremmadrettet vælge at logge ind med enten pin kode, fingeraftryk eller ansigtsID / you now have access to the ludus mobile app, and from now on either log in with pincode, touchID or FaceID

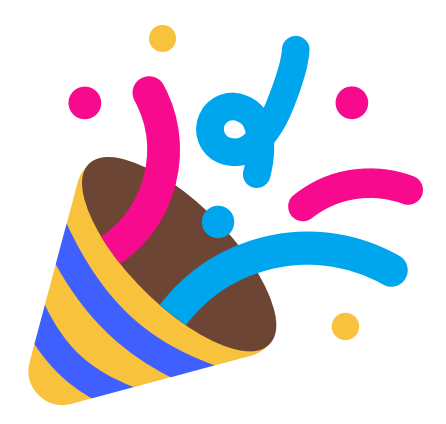